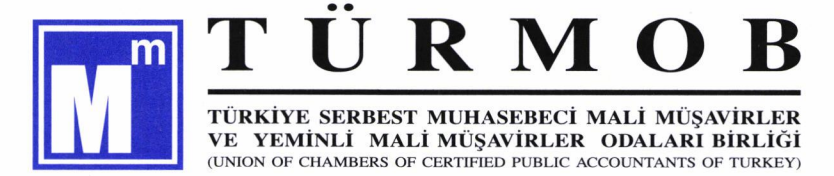

04.10.2017 05629

Sayı : Konu : Bilirkişilik Temel Eğitimi Verme İzni, Ücret ve Eğitim Başvurusu,

#### YMM ve SMMM ODALARI BAŞKANLIKLARI'NA

T.C. Adalet Bakanlığı Hukuk İşleri Genel Müdürlüğü Bilirkişilik Daire Başkanlığı"na, "Bilirkişilik Temel Eğitimi" verebilmek üzere Birliğimiz adına yapmış olduğumuz izin başvurusu, sonuçlanmış ve yazı eki dokümanda belirtilen illerde eğitim verme izini alınmıştır.

Bilirkişi Temel Eğitimi'nin konuları, ders süreleri, bir sınıf için en az eğitim gün sayısı, eğitimci giderleri ve diğer giderler dikkate alınarak 2017 yılı eğitim ücreti muhasebe meslek mensupları için 475,00 TL ve muhasebe meslek mensubu olmayanlar için 625,00 TL olarak belirlenmiştir.

Beş yıl mesleki kıdem kazanmış meslek mensupları ve diğer meslek erbabı kişilerden, Odalarımızda vapılacak eğitime katılmak istevenler. olan bu eğitim ücretini: http://bilirkisilik.tesmer.org.tr adresi üzerinden yapacakları başvuru sırasında, kredi kartı ile on-line ödeyebilecekleri gibi Türkiye İş Bankası Ankara Dikmen Subesi 4248-0890853 olarak (IBAN No TR 82 0006 4000 0014 2480 8908 53) nolu hesabina da ödeyebileceklerdir. Ödemenin banka hesabına yapılması durumunda basyuru islemi ödemenin yapılmasını takiben bir is günü sonra yapılabilecektir.

İzin alınan yerler için eğitim planlamalarının yapılabilmesi ve 2018 yılı Bilirkişi listesine kayıt hususu dikkate alınarak, Bilirkişilik Temel Eğitimi için 2017/1 dönem başvuruları 16 Ekim 2017 Pazartesi günü mesai bitimine kadar kabul edilecektir. 2017/1 döneminden sonraki dönemler için başvuru takvimi ayrıca açıklanacaktır.

Başvuruların yapılmasına ve Oda/TESMER Şubesi görevlilerinin portala erişimine ilişkin yardım dokümanı yazı ekinde yer almıştır. Ayrıca, portal da mevcut olan; format ders programı, ders devam çizelgesi ve eğitim sonu değerlendirme anket formuna yazı ekinde yer verilmiştir.

Bilirkişilik Temel Eğitimi için katılımcılar tarafından yapılacak olan başvuruların, portal üzerinden, Oda/TESMER Şubesi görevlileri tarafından izlenerek, TESMER'e eğitim talebinin yazılı olarak bildirilmesi, Odalara göre eğitim planlamalarının yapılması açısından önem arz etmektedir.

Saygılarımla,

Ymm ONTAN Genel Baskan

#### <u>Ek :</u>

- 1) Bilirkişilik Temel Eğitim Verme İzini Alınan İller Listesi,
- 2) Bilirkişilik Temel Eğitimi Katılımcı Başvuru Rehberi,
- 3) Oda/TESMER Şubeleri Portala Erişim Yardım Dokümanı,
- 4) Bilirkişilik Temel Eğitimi Format Ders Programı,
- 5) Bilirkişilik Temel Eğitimi Ders Devam Çizelgesi,
- 6) Bilirkişilik Temel Eğitimi Eğitim Sonu Değerlendirme Anket Formu,

İncek Kızılcaşar Mah. 2669. Sk. No: 19 06830 Gölbaşı - ANKARA / TÜRKİYE Tel: +90 (312) 586 00 00 Fax: +90 (312) 586 00 11 http://www.turmob.org.tr

#### TÜRMOB

## TÜRKİYE SERBEST MUHASEBECİ MALİ MÜŞAVİRLER

#### VE YEMİNLİ MALİ MÜŞAVİRLER ODALARI BİRLİĞİ

### BİLİRKİŞİLİK TEMEL EĞİTİM İZNİ VERİLEN İLLER LİSTESİ

| S.NO | EGİTİM İZNİ    | S.NO | EGİTİM İZNİ   | S.NO | EGİTİM İZNİ |  |
|------|----------------|------|---------------|------|-------------|--|
|      | VERİLEN İL     |      | VERİLEN İL    |      | VERİLEN İL  |  |
| 1    | ADANA          | 24   | ELAZIĞ        | 47   | MERSİN      |  |
| 2    | ADIYAMAN       | 25   | ERZİNCAN      | 48   | MUĞLA       |  |
| 3    | AFYONKARAHİSAR | 26   | ERZURUM       | 49   | MUŞ         |  |
| 4    | AKSARAY        | 27   | GAZİANTEP     | 50   | NEVŞEHİR    |  |
| 5    | AMASYA         | 28   | GİRESUN       | 51   | NİĞDE       |  |
| 6    | ANTALYA        | 29   | GÜMÜŞHANE     | 52   | ORDU        |  |
| 7    | ARTVİN         | 30   | HATAY         | 53   | OSMANİYE    |  |
| 8    | AYDIN          | 31   | ISPARTA       | 54   | RİZE        |  |
| 9    | BALIKESİR      | 32   | İZMİR         | 55   | SAKARYA     |  |
| 10   | BARTIN         | 33   | KAHRAMANMARAŞ | 56   | SAMSUN      |  |
| 11   | BATMAN         | 34   | KARABÜK       | 57   | SİNOP       |  |
| 12   | BİLECİK        | 35   | KARAMAN       | 58   | SİVAS       |  |
| 13   | BİTLİS         | 36   | KARS          | 59   | ŞANLIURFA   |  |
| 14   | BOLU           | 37   | KASTAMONU     | 60   | TEKİRDAĞ    |  |
| 15   | BURDUR         | 38   | KAYSERİ       | 61   | TOKAT       |  |
| 16   | BURSA          | 39   | KIRIKKALE     | 62   | TRABZON     |  |
| 17   | ÇANAKKALE      | 40   | KIRKLARELİ    | 63   | UŞAK        |  |
| 18   | ÇANKIRI        | 41   | KIRŞEHİR      | 64   | VAN         |  |
| 19   | ÇORUM          | 42   | KOCAELİ       | 65   | YALOVA      |  |
| 20   | DENİZLİ        | 43   | KÜTAHYA       | 66   | YOZGAT      |  |
| 21   | DİYARBAKIR     | 44   | MALATYA       | 67   | ZONGULDAK   |  |
| 22   | DÜZCE          | 45   | MANİSA        |      |             |  |
| 23   | EDİRNE         | 46   | MARDİN        |      |             |  |

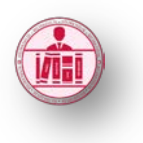

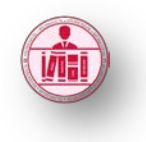

TÜRMOB Bilirkişilik Temel Eğitimi web sitesi http://bilirkisilik.tesmer.org.tr

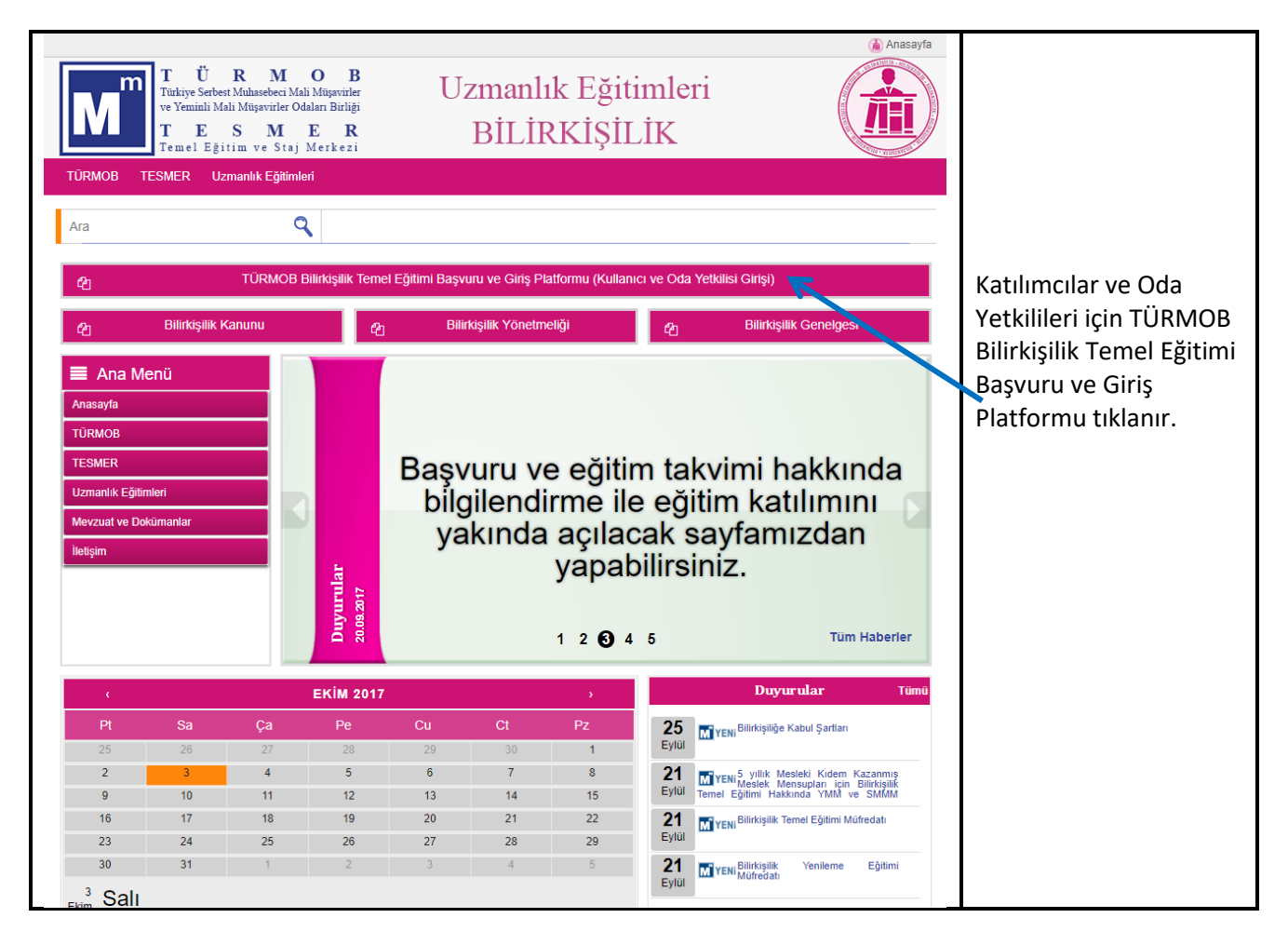

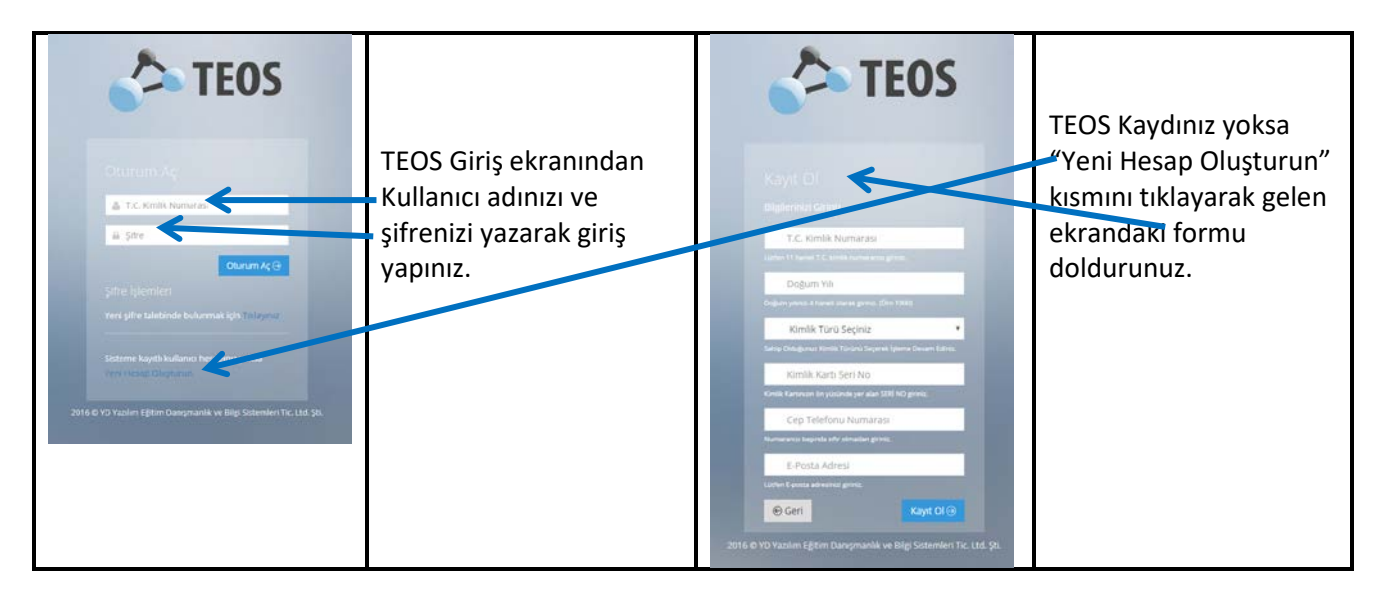

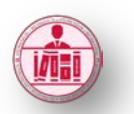

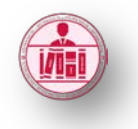

Uzmanlık Eğitimi Platformu (<u>http://uzmanlikegitimi.tesmer.org.tr</u>)

| 🗢 Uzmanlık                                                                                         | Eğitim Platformu                                                                                                    | -                                                                |
|----------------------------------------------------------------------------------------------------|----------------------------------------------------------------------------------------------------|------------------------------------------------------------------|
| ANA SAYFA > PR                                                                                     | KOFIL YÖNETIMI                                                                                                    |                                                                  |
| Uzmanl<br>TÜRMOB - TESI<br>kullanacağız bir<br>kurulmuştur. Eğ<br>doldurmanız ge<br>Lütfen aşağıda | IK Eğitim Platformuna Hoşgeldiniz.<br>MER olarak; eğitimlerinizi verimli, hızlı ve kalite bir şekilde almanızı ve mesleki hayatınızda<br>r bilgi birikimi oluşturmanızı karşılamak amacıyla Uzmanlık Eğitim Platformu sistemi<br>ğitim platformundan yararlanmak ve derslere başvuru yapabilmek için bilgilerinizi eksiksiz<br>rekmektedir.<br>belirtilen tüm bilgileri eksiksiz ve doğru bir şekilde beyan ediniz. |                                                                  |
| KULLANICI YÖNE                                                                                     | тімі                                                                                                    | Urmanlık Eğitim Dlatformuna                                      |
| T.C. KİMLİK<br>NUMARASI                                                                            |                                                                                                    | giriş yaptığınızda karşınıza                                     |
| isim                                                                                               |                                                                                                    | doldurmanız gereken bir form                                     |
| SOVISIM                                                                                            |                                                                                                    | çıkacaktır. Gelen formda T.C.                                    |
| CINSIVET                                                                                           | · · · · · · · · · · · · · · · · · · ·                                                                                                    | Kimlik Numaraniz, Isim, Soyisim,                                 |
|                                                                                                    |                                                                                                    | Yeriniz dolu olarak ekrana                                       |
|                                                                                                    |                                                                                                    | gelecektir.                                                      |
| NUFUSA KAYITLI                                                                                     |                                                                                                    |                                                                  |
| OLDUĞU YER                                                                                         |                                                                                                    |                                                                  |
| EPOSTA ADRESİ                                                                                      |                                                                                                    |                                                                  |
| İŞ TELEFONU                                                                                        |                                                                                                    |                                                                  |
| CEP TELEFONU                                                                                       |                                                                                                    |                                                                  |
| MESLEĞİ                                                                                            |                                                                                                    |                                                                  |
| KAYITLI<br>OLDUĞUNUZ ODA                                                                           | SEÇİNİZ                                                                                                    |                                                                  |
| ODA NUMARASI                                                                                       |                                                                                                    |                                                                  |
| AKADEMİK UNVANI                                                                                    |                                                                                                    |                                                                  |
| SON MEZUN<br>OLDUĞU DERECE                                                                         | SEÇÎNÎZ                                                                                                    |                                                                  |
| MEZUN OLDUĞU<br>SON OKUL                                                                           |                                                                                                    |                                                                  |
| MEZUN OLDUĞU<br>SON BÖLÜM                                                                          |                                                                                                    |                                                                  |
| MEZUNİYET TARİHİ                                                                                   |                                                                                                    |                                                                  |
| DIPLOMA<br>NUMARASI                                                                                |                                                                                                    |                                                                  |
| İLETİŞİM<br>ADRESİ                                                                                 |                                                                                                    |                                                                  |
| ŞEHİR                                                                                              | SEÇÎNÎZ 🔻                                                                                                    |                                                                  |
| İLÇE                                                                                               | SEÇÎNÎZ                                                                                                    | Formdaki aksik alan hilgilari                                    |
| POSTA KODU                                                                                         |                                                                                                    |                                                                  |
|                                                                                                    | Bu sayfa üzerinden verdiğim tüm bilgi ve belgelerin doğru olduğunu, 5 yıllık mesleki kıdem kazanmış olduğumu,<br>eksik veya yanlış bilgi verildiğinin tespit edilmesi halinde idari ve maddi yaptırımlara karşı her türlü sorumluluğun<br>tarafıma ait olduğunu beyan ve taahüt ederim.                                                                                                    | işaretleyerek KAYDET VE DEVAM ET<br>butonunu tıklayarak kaydınız |
|                                                                                                    | KAYDET VE DEVAM ET                                                                                                    | tamamlamanız gerekmektedir.                                      |

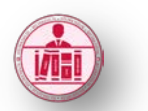

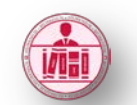

| YABANCI DİL YÖNETİMİ           | İŞLEMLER 🗸                      |                           |                                                                  |                                                            |  |  |
|--------------------------------|---------------------------------|---------------------------|------------------------------------------------------------------|------------------------------------------------------------|--|--|
| Sayfada 10 🔻 kayıt             | YABANCI DİL EKLE                | :                         | Ara:                                                             | Formun alt kısmında Yabancı Dil                            |  |  |
| YABANCI DİL                    |                                 |                           | †↓ işlemler †↓                                                   | Yönetimi kısmı bulunmaktadır.                              |  |  |
|                                |                                 | Tabloda herhangi bir ver  | mevcut değil                                                     |                                                            |  |  |
| Kayıt yok                      |                                 |                           | Önceki Sonraki                                                   |                                                            |  |  |
| Yukarıda verilen tüm bilgileri | girdikten sonra aşağıı          | da yer alan "KAYDET ve DE | VAM ET" tuşuna basarak eğitim sistemimizi açarak ilgili programa |                                                            |  |  |
|                                |                                 | başvuru yapabili          | siniz.                                                           |                                                            |  |  |
|                                |                                 | KAYDET VE DEV             | am et                                                            |                                                            |  |  |
| ANA SAYFA > PROFIL YO          | ÖNETİMİ > EKLE                  |                           |                                                                  | ISLEMLER VABANCI DIL EKLE                                  |  |  |
| YABANCI DİL YÖNETİM            | i                               |                           |                                                                  | butonunu tiklayarak eklemek<br>istediğiniz yahancı dili ya |  |  |
| YABANCI DİL İN                 | IGILIZCE                        |                           |                                                                  |                                                            |  |  |
| YABANCI DİL Ç                  | окіуі                           |                           | •                                                                | butonuna basın. Ekranda                                    |  |  |
| SEVIYESI                       |                                 | ÖN                        |                                                                  | İŞLEMINİZ BAŞARILI BİR ŞEKİLDE TAMAMLANMIŞTIR. YƏZISI      |  |  |
|                                |                                 |                           | çıktıktan sonra FORMA GERİ DÖN                                   |                                                            |  |  |
|                                |                                 |                           |                                                                  | butonuna basarak form sayfasına                            |  |  |
|                                |                                 |                           |                                                                  | geçebilirsiniz.                                            |  |  |
|                                |                                 |                           |                                                                  |                                                            |  |  |
| 🔷 Uzma                         | anlık Eği                       | itim Platfo               | ormu                                                             | 🔒 🏫 🗛 SAYFA 🤄 butonuna basarak                             |  |  |
|                                |                                 |                           | Bilirkişilik Temel Eğitim sayfasına                              |                                                            |  |  |
|                                | Ą                               |                           |                                                                  | gidilir. Bilirkişilik Temel Eğitimi                        |  |  |
|                                |                                 |                           |                                                                  | başvurusu için <u>EGITIME GIT</u>                          |  |  |
| BILIRKIŞILI                    |                                 |                           | BILIRKIŞILIK TEMEL EĞITIMI                                       | butonu tiklanir.                                           |  |  |
| (IVIESLEK IVI                  | ENSUPLA                         | RI IÇIIN)                 |                                                                  |                                                            |  |  |
| attleKişt                      | LİK • BİLİRKİŞI                 | U.S.                      | ILIBKISILIK · BILIRKISILI                                        |                                                            |  |  |
|                                |                                 |                           |                                                                  |                                                            |  |  |
| Ĩ.                             | T                               |                           |                                                                  |                                                            |  |  |
|                                |                                 | LIK                       |                                                                  |                                                            |  |  |
| JK 🗉                           | NETIM                           | B Bti                     | AKE                                                              |                                                            |  |  |
|                                | TASA                            | E I                       |                                                                  |                                                            |  |  |
|                                |                                 |                           |                                                                  |                                                            |  |  |
| TREESTER                       | TIN · XITISDAN                  | The                       | ALISIANITIK • MLINALITIK                                         |                                                            |  |  |
|                                |                                 |                           |                                                                  |                                                            |  |  |
| Meslek Mensup                  | oları için Biliri<br>475.00 TLN | kişilik                   | Meslek Sahipleri için Bilirkişilik Temel<br>Eğitimi (625.00 TL)  |                                                            |  |  |
|                                |                                 |                           |                                                                  |                                                            |  |  |
| EG                             | TTIME GIT                       |                           | EGITIME GIT                                                      |                                                            |  |  |
|                                |                                 |                           |                                                                  | 1                                                          |  |  |

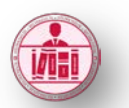

## TÜRMOB Bilirkişilik Temel Eğitimi Başvurusu ve Uzmanlık Eğitimi Platformu Kullanım Kılavuzu

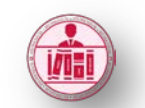

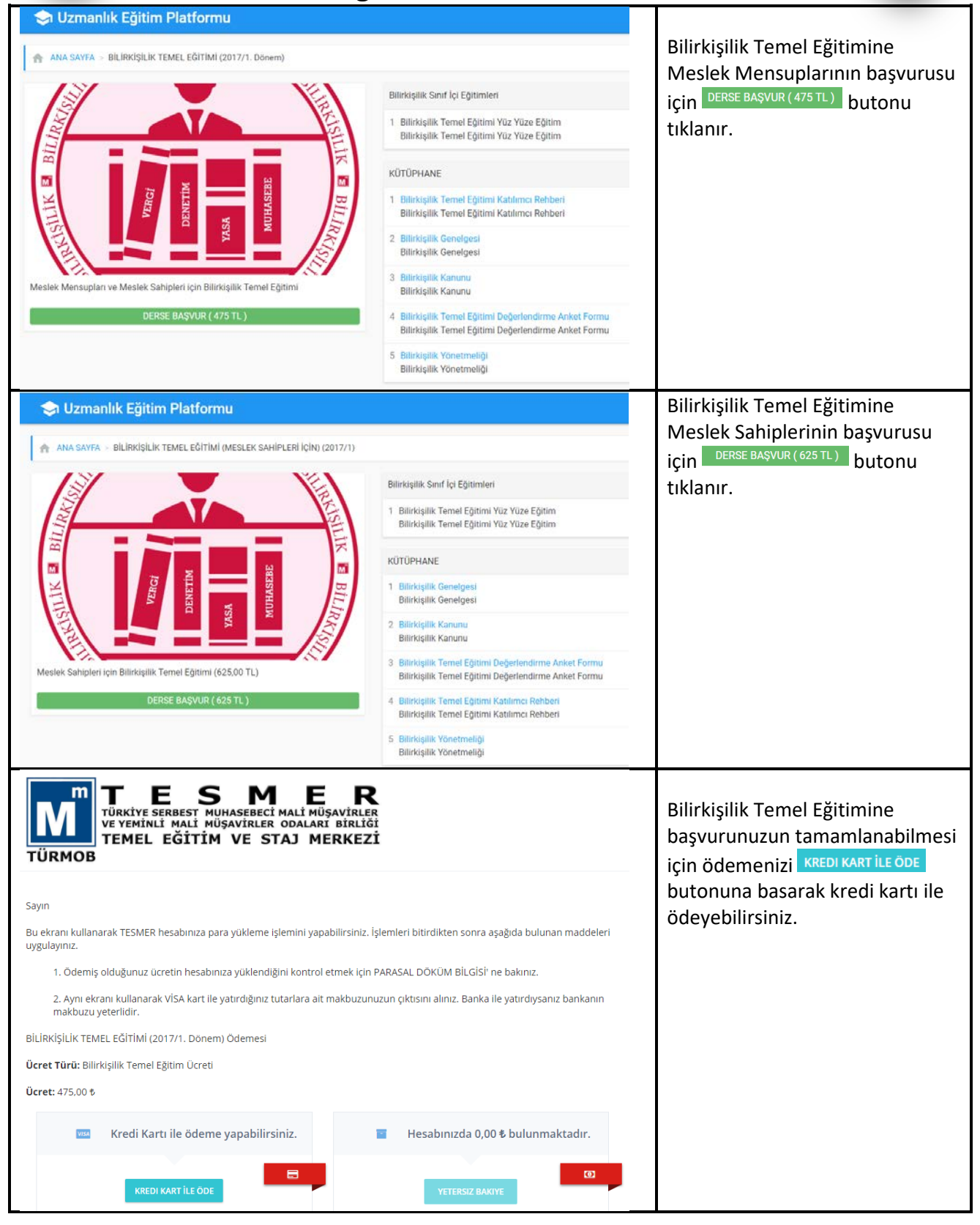

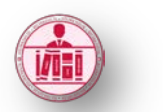

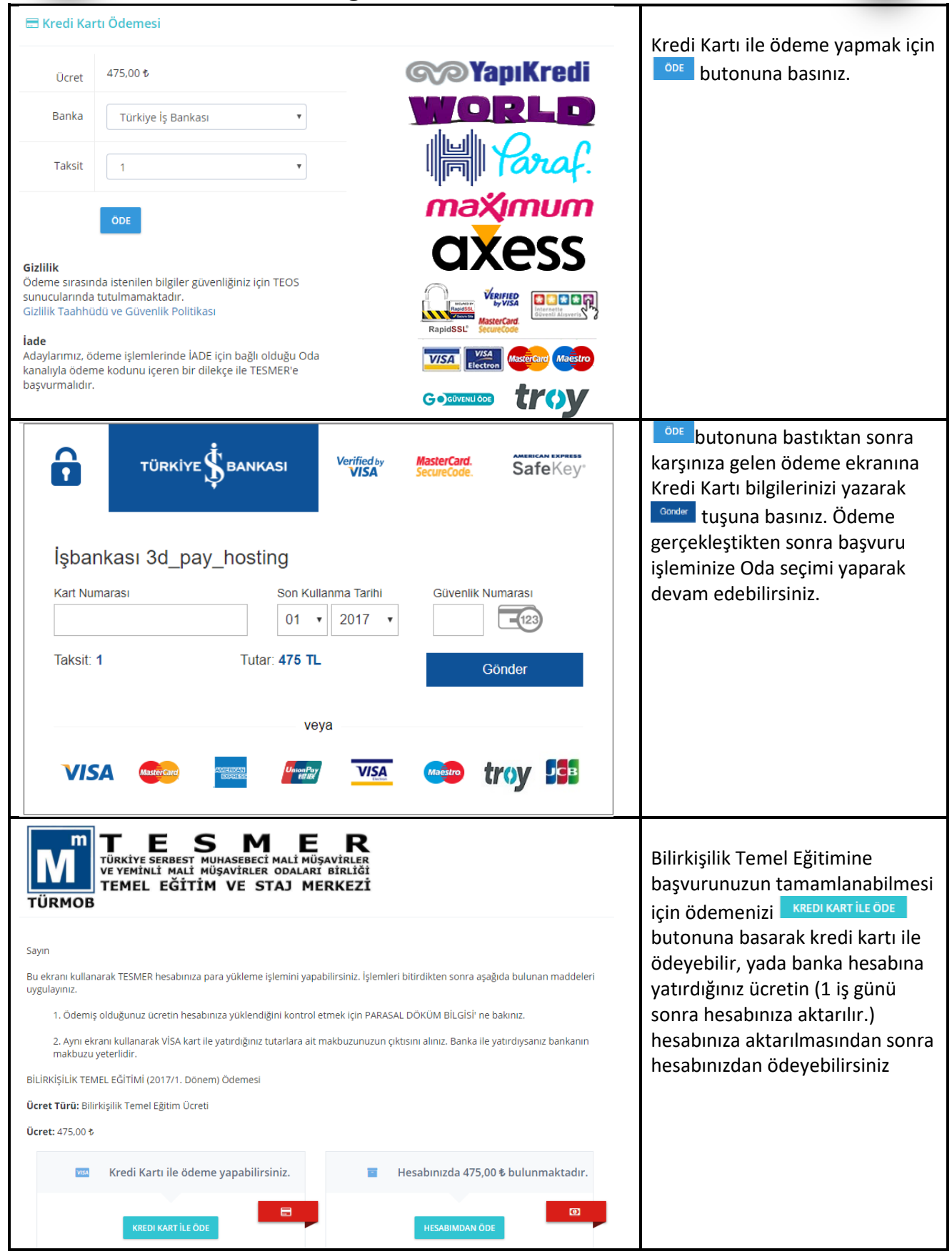

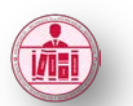

# TÜRMOB Bilirkişilik Temel Eğitimi Başvurusu ve Uzmanlık Eğitimi Platformu Kullanım Kılavuzu

| 🗢 Uzmanlık Eğitim Platformu                                                                                                    |                                                                                                    | ä                                                                                                    |
|----------------------------------------------------------------------------------------------------|----------------------------------------------------------------------------------------------------|----------------------------------------------------------------------------------------------------|
| 🚖 ANA SAYFA > BİLİRKİŞİLİK TEMEL EĞİTİMİ (2017/1. Dönem)                                                                                                    |                                                                                                    | Odeme ışleminin<br>tamamlanmasının ardından<br>Bilirkisilik Temel Eğitimi altındaki                                                                                                    |
| Başvurunuzun kesinleşmesi için lütfen aşağıda yer alan formu o                                                                                                    | doldurarak işlemlerinizi tamamlayınız.                                                                                                    | DERS EKRANINA GIT<br>butonuna basarak<br>Fğitim Almak İstediğiniz Odayı                                                                                                    |
| EĞİTİM SEÇİNİZ<br>ALMAK<br>İSTEDİĞİNİZ<br>ODA<br>TEMEL<br>UZMANLIK<br>ALANI<br>ALT<br>UZMANLIK<br>ALANI<br>Bu sayfa üzerinden verdiğim tüm bilgi ve b<br>kıdem kazanmış olduğumu, eksik veya yar<br>idari ve maddi yaptırımlara karşı her türlü s<br>taahüt ederim. Eğitim almak istediğim oda<br>halinde başka bir odada eğitim almayı kab                                                                                                    | velgelerin doğru olduğunu, 5 yıllık mesleki<br>biş bilgi verildiğinin tespit edilmesi halinde<br>sorumluluğun tarafıma ait olduğunu beyan ve<br>ada yeterli katılımcı sayısına ulaşılmaması<br>ul ediyorum.                                                                                                    | seçip, Temel ve Alt Uzmanlık<br>alanlarını yazıp, beyanı kabul<br>ederek BAŞVURUYU TAMAMLA<br>butonuna basınız.                                                                                                    |
| Uzmanlık Eğitim Platformu      ANA SAYFA > İşleminiz başarılı bir şekilde tamamlanmıştır.      İşleminiz başarılı bir şekilde tamamlanmıştır. Lütfen ders sayfasından bu     DERS EKRANINA DÖN                                                                                                    | <b>ılanmıştır.</b><br>aşvuru işlemlerine devam ediniz.                                                                                                    | İşlemin ardından yandaki ekran<br>gelecektir. Tüm kayıt<br>aşamalarında kayıt formunda<br>yazdığınız cep telefonuna<br>bilgilendirme SMS'leri gelecektir.                                                                                                    |
| Ozmanlık Eğitim Platformu     ANA SAYFA - BILİRKİŞİLİK TEMEL EĞITIMI (2017/1. Dönem)     Original Karalık Mensupları ve Meslek Sahipleri için Bilirkişilik Temel Eğitimi     Meslek Mensupları ve Meslek Sahipleri için Bilirkişilik Temel Eğitimi     EdİTİM ALMAK İSTEDİĞİNİZ ODA     CASVURU BELCESİNİ İNDİR     DANA SIMM ODASI     Eğitim almak istediğiniz odada yeterli katılımcı sayısına ulaşılamaması durumunda     başka bir odada eğitim alabilirsiniz. | <ul> <li>Bilirkişilik Sınıf İçi Eğitimleri )</li> <li>Bilirkişilik Temel Eğitimi Yüz Yüze Eğitim<br/>Bilirkişilik Temel Eğitimi Yüz Yüze Eğitim</li> <li>KÜTÜPHANE</li> <li>Bilirkişilik Temel Eğitimi Katlımcı Rehberi<br/>Bilirkişilik Genelgesi<br/>Bilirkişilik Genelgesi</li> <li>Bilirkişilik Kanunu<br/>Bilirkişilik Kanunu</li> <li>Bilirkişilik Temel Eğitimi Değerlendirme Anket Formu<br/>Bilirkişilik Temel Eğitimi Değerlendirme Anket Formu</li> <li>Bilirkişilik Temel Eğitimi Değerlendirme Anket Formu</li> <li>Bilirkişilik Yönetmeliği</li> </ul> | Başvurunuzu tamamladıktan<br>sonra BAŞVURU BELGESİNİ İNDİR<br>butonuna basarak Başvuru<br>Belgenizi alıp bir adet<br>fotoğrafınızı yapıştırıp,<br>imzaladıktan sonra odanıza<br>teslim etmeniz gerekmektedir.<br>Kütüphane bölümünden<br>dokümanlara erişebilirsiniz. |

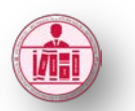

## TÜRMOB Bilirkişilik Temel Eğitimi Başvurusu ve Uzmanlık Eğitimi Platformu Kullanım Kılavuzu

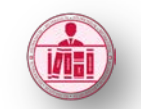

🗢 Uzmanlık Eğitim Platformu

#### ANA SAYFA

#### Bilirkişilik Temel Eğitimi Yüz Yüze Eğitim EĞİTİM PROGRAMI

| 05.10.2017      | 06.10.2017      | 07.10.2017      | 08.10.2017      |
|-----------------|-----------------|-----------------|-----------------|
| (09:30 - 10:30) | (09:30 - 10:30) | (09:30 - 10:30) | (09:30 - 10:30) |
| (10:30 - 11:30) | (10:30 - 11:30) | (10:30 - 11:30) | (10:30 - 11:30) |
| (11:30 - 12:30) | (11:30 - 12:30) | (11:30 - 12:30) | (11:30 - 12:30) |
| (14:00 - 15:00) | (14:00 - 15:00) | (14:00 - 15:00) | (14:00 - 15:00) |
| (15:00 - 16:00) | (15:00 - 16:00) | (15:00 - 16:00) | (15:00 - 16:00) |
| (16:00 - 17:00) | (16:00 - 17:00) | (16:00 - 17:00) | (16:00 - 17:00) |

Odanızda yapılacak Eğitim tarihleri belli olduğunda Uzmanlık Eğitim Platformuna

#### girip Bilirkişilik Temel Eğitimi Yüz Yüze Eğitim

butonunu tıkladığınızda atandığınız sınıftaki eğitim günlerini, saatlerini ve eğitmenin ismini görebilirsiniz. Sınıfa atandığınızda SMS ile bilgilendirme mesajı gelecektir.